## CCC Smart<sup>™</sup> Claims - Smart Total Loss HTML5

| Overview                   | The Smart Total Loss HTML5 web-based application, which is<br>accessible via desktop and laptop computers and on mobile devices, is<br>one component of the CCC Smart <sup>™</sup> Claims service. Through an analysis<br>of metadata and a single vehicle photo, this service helps<br>Appraisers/Adjusters determine if a damaged vehicle is a total loss. |  |  |
|----------------------------|----------------------------------------------------------------------------------------------------|--|--|
|                            | This job aid describes how to use the Smart Total Loss HTML5 desktop<br>and mobile web apps.                                                                                                    |  |  |
| Desktop Web<br>Application | Once the Carrier determines a Claimant is eligible to use the web app, the<br>Carrier sends that Claimant a <b>Smart Claims Email Invitation</b> (the<br>contents of this email can be customized by each Carrier). The Claimant<br>clicks on the Smart Claims link within the email to begin the process.                                                   |  |  |
|                            | 1 The Claimant enters the <b>Claim ID</b> and their <b>Last Name</b> , checks                                                                                                    |  |  |
|                            | the <b>acknowledgement box</b> , and clicks the <b>Login</b> button.                                                                                                    |  |  |
|                            |                                                                                                    |  |  |
|                            |                                                                                                    |  |  |
|                            | SOLUTIONS SMART TOTAL LOSS                                                                                                    |  |  |
|                            | Powered by CCC Information Services Inc. Claim Number                                                                                                    |  |  |
|                            | Last Name                                                                                                    |  |  |
|                            | Lacknowledge that I have read and arrend to                                                                                                    |  |  |
|                            | CCC Title Terms of Use and Privacy Policy                                                                                                    |  |  |
|                            | LOGIN                                                                                                    |  |  |
|                            |                                                                                                    |  |  |
|                            | Ad2(2117) COC Information Services Inc. All rights reserved.                                                                                                    |  |  |

Continued on next page

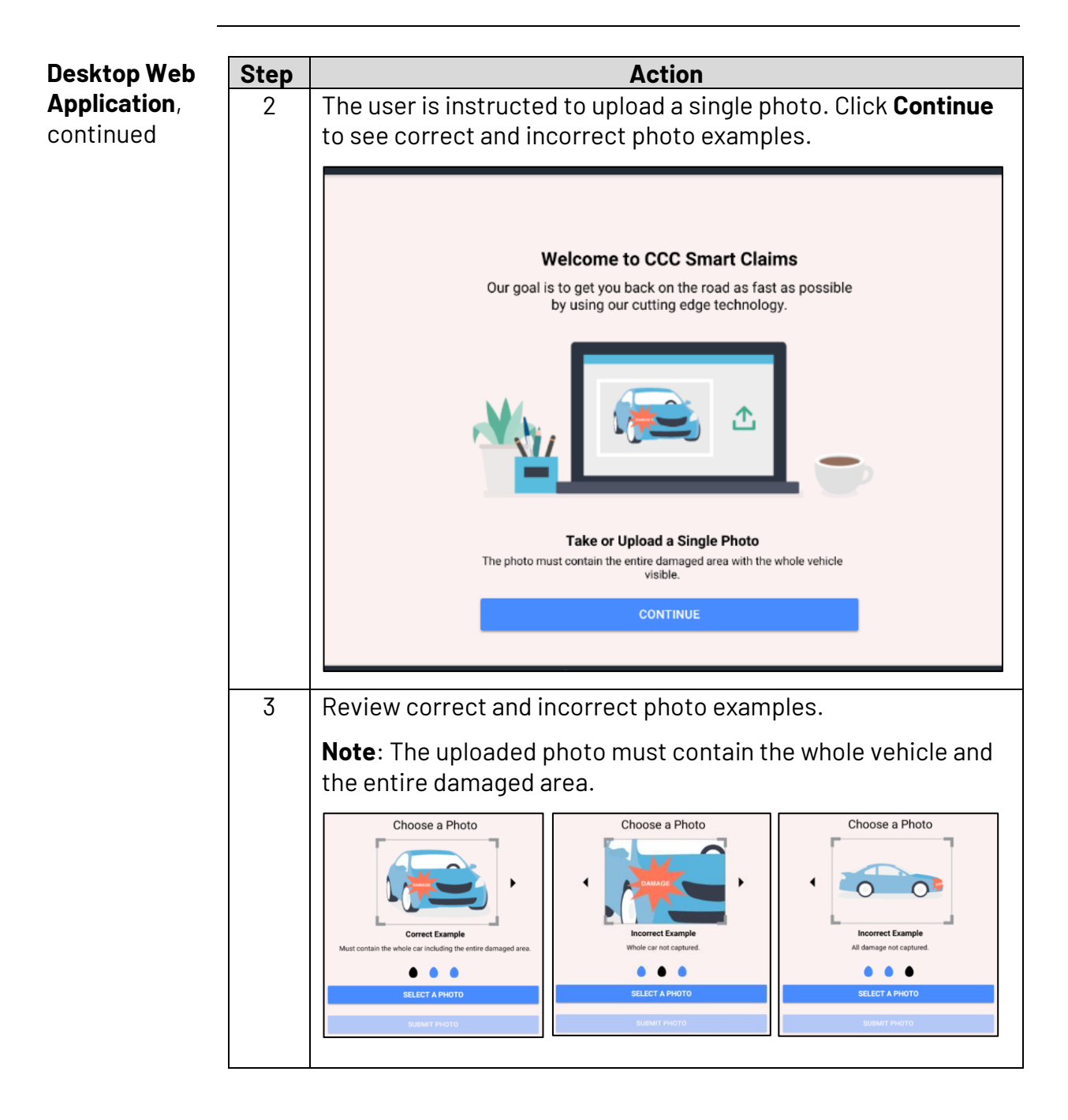

Continued on next page

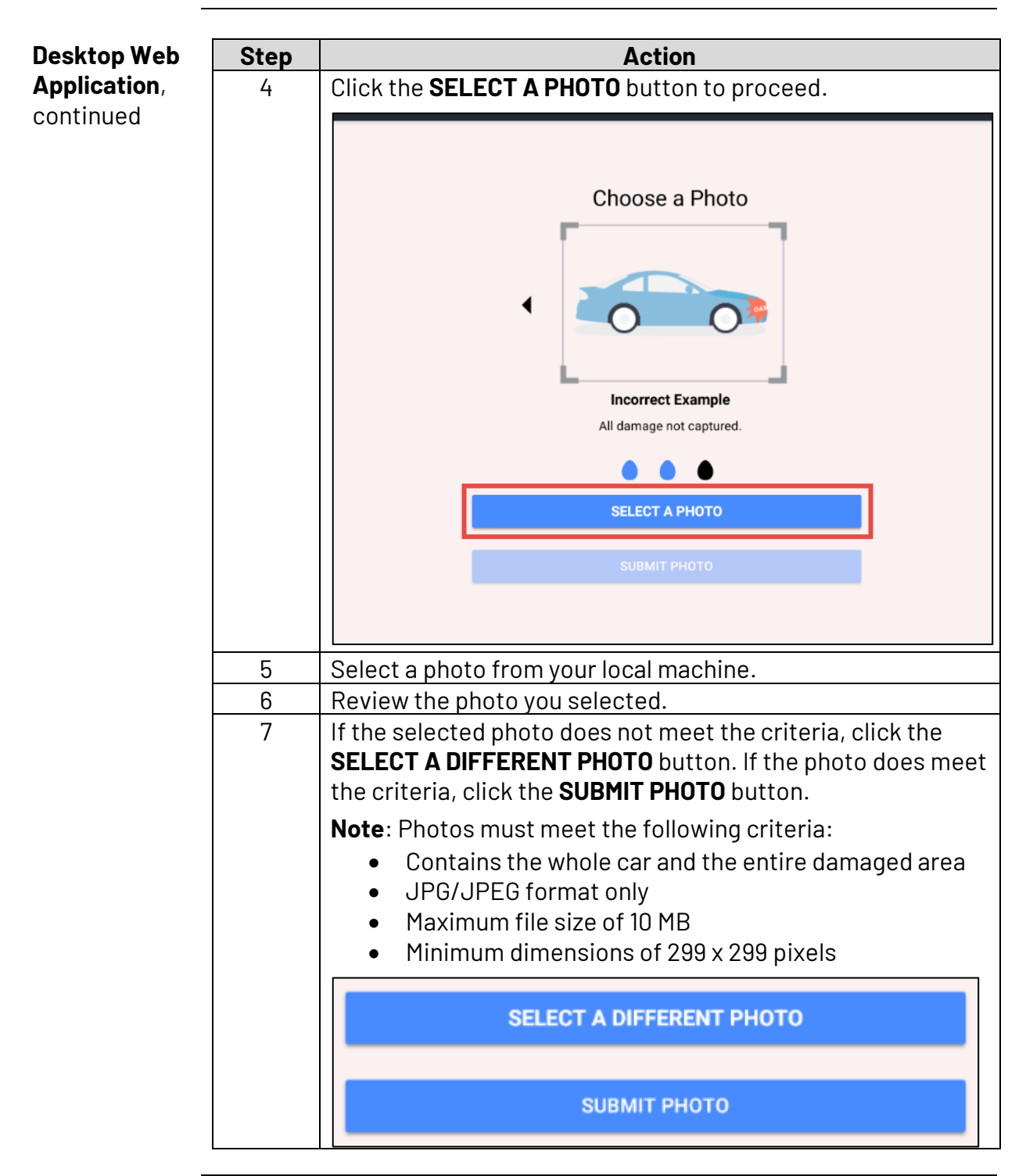

Continued on next page

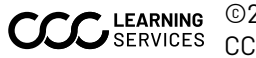

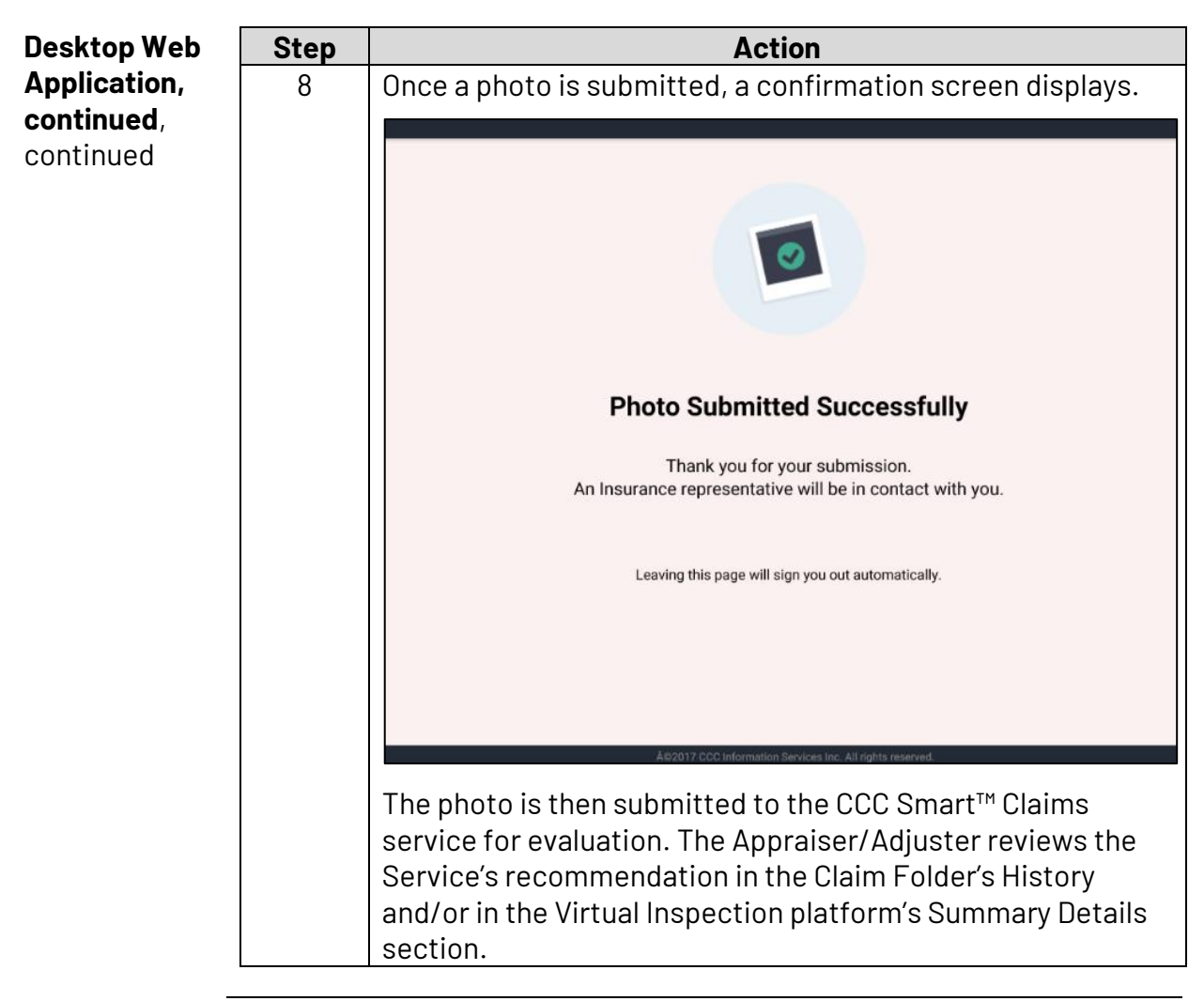

Continued on next page

Mobile WebThe process for accessing the web-based app on a mobile device is the<br/>same: Once the Carrier determines a Claimant is eligible to use the web<br/>app, the Carrier sends that Claimant a Smart Claims Email Invitation (the<br/>contents of this email can be customized by each Carrier). The Claimant<br/>taps on the Smart Claims link within the email to begin the process.

| Step | Action                                                                                                    |                        |                                                                                                    |  |  |
|------|----------------------------------------------------------------------------------------------------|------------------------|----------------------------------------------------------------------------------------------------|--|--|
| 1    | The Claimant enters the <b>Claim ID</b> and their <b>Last Name</b> , taps the <b>acknowledgement radio button</b> , and taps the <b>Login</b> button. |                        |                                                                                                    |  |  |
| 2    | The welcome page of <b>Continue</b> button.                                                                                                    | pens. Tap the          | <section-header><section-header><text><text><image/><section-header><section-header></section-header></section-header></text></text></section-header></section-header> |  |  |
| 3    | Review correct and i<br>Take or Choose a Photo                                                                                                    | Take or Choose a Photo | hotos.<br>Take or Choose a Photo                                                                                                    |  |  |

Continued on next page

| Mobile Web   | Step | Action                                                                                                    |                                                                                                    |
|--------------|------|----------------------------------------------------------------------------------------------------|----------------------------------------------------------------------------------------------------|
| Application, | 4    | Tap the <b>Select a Photo</b> button.                                                                                                    |                                                                                                    |
| continued    | 5    | <ul> <li>Tap the desired option: Take Photo,</li> <li>Photo Library, or Browse, and capture or select a photo that meets the following criteria: <ul> <li>Image must contain the whole car and the entire damaged area</li> <li>JPG/JPEG format only</li> <li>Max 10 MB file size</li> <li>Minimum of 299 x 299 pixels</li> </ul> </li> </ul> | Take or Choose a Photo                                                                                                    |
|              | 6    | Review the captured or selected<br>photo, and tap either <b>Select a</b><br><b>Different Photo</b> or <b>Submit Photo</b> .                                                                                                    | Select a Different Photo           Submit Photo                                                                                                    |
|              | 7    | Once a photo is submitted, a<br>confirmation page displays.<br>The photo is then submitted to the<br>Smart Total Loss Service for<br>evaluation. The Appraiser/Adjuster<br>reviews the Service's<br>recommendation in the Claim<br>Folder's History and/or in the Virtual<br>Inspection platform's Summary<br>Details section.                | Control           Photo Submitted<br>Successfully           Thank you for your submission.           An Insurance representative will be in<br>contact with you. |

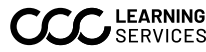